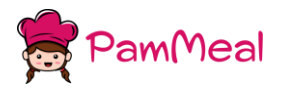

User Manual v. 1.0 https://www.pammeal.de

pamMeal.de User Manual version 1.0

All rights reserved for pamMeal.de

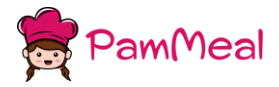

# https://www.pammeal.de

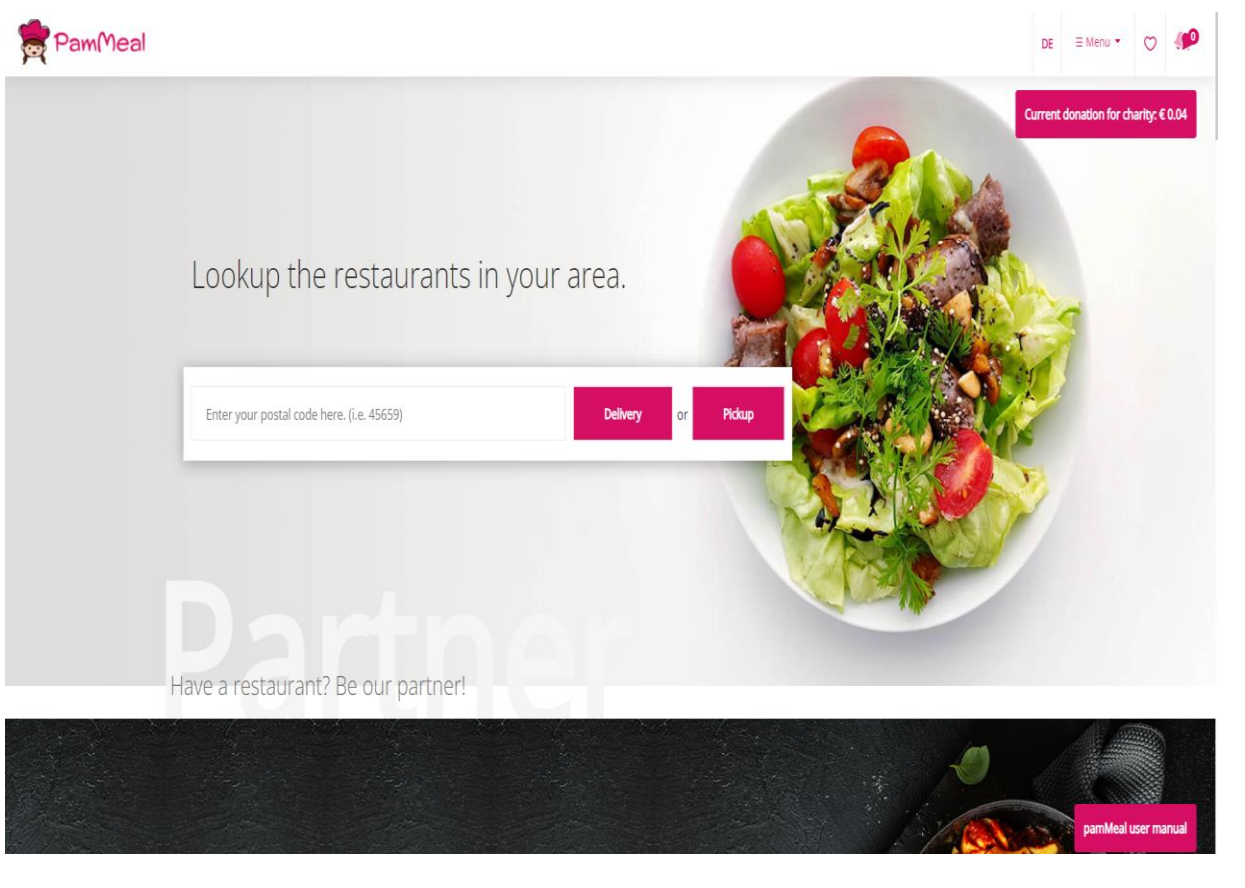

pamMeal.de is a German online store which help you find and place online orders with the near-by restaurants, the name, the logo and the design derived from an idea to help child-hood and children with certain disabilities or health problems to recover and live a normal live, thus with each order placed on pamMeal.de part of the order money is going to organizations which take care of children.

pamMeal.de is available as web application and restaurant tellers for now, and soon we will develop a mobile application for mobile users to be able to place online orders with their phone devices, but the design is fully mobile friendly thus you can place orders from mobile device with simple and easy steps.

To start ordering from pamMeal.de we highly recommend that you register a user account in our platform in order to benefit from the built-in services in the platform such as pamPoints and pamPay.

For each order you place in pamMeal.de you will receive pamPoints, the pamPoints can be converted to pamCredits internally and used inside the platform to pay online orders.

payCredits are the cash-back you receive when placing orders in pamMeal.de and could be used to pay the orders in different restaurants.

With each order you place in pamMeal.de 0.5% of the transaction amount is going to help the childhood and children with health problems all around the world, the ratio might be increased if the project will succeed in the future.

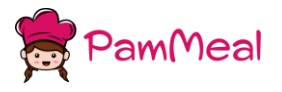

https://www.pammeal.de

People can place orders with pamMeal.de without the need to be registered in the system, but as soon as the cache and session variables are deleted, the user will not be able to see the transaction history and other information like notifications and pamPoints, or benefit from the pamCredits internally and buy giftcards etc.

## To register with pamMeal.de

1) open https://www.pammeal.de/login , click on login

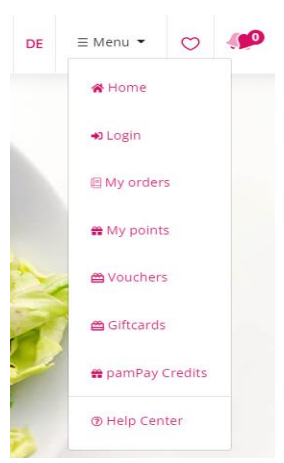

2) choose the way you want to login (either by google, facebook, phone number or email)

| PamMeal.de<br>User login<br>Choose your login option |                                               |  |
|------------------------------------------------------|-----------------------------------------------|--|
| G                                                    | CONTINUE WITH GOOGLE                          |  |
| Ŧ                                                    | CONTINUE WITH FACEBOOK                        |  |
|                                                      | CONTINUE WITH EMAIL                           |  |
|                                                      | CONTINUE WITH PHONE NUMBER                    |  |
| By signing                                           | g up, you agree to our Terms and Conditions & |  |

- 3) follow the instructions and you are done.
- 4) we will not ask you for extra information, all what we want to know if your personal and billing information to deliver the food to your place
- 5) After choosing the way to login, open your profile and complete setting up your account

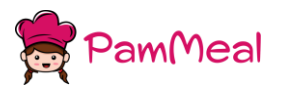

### https://www.pammeal.de

|          |                                                                                          |              | Billing Information     |      |
|----------|------------------------------------------------------------------------------------------|--------------|-------------------------|------|
|          | My Profile<br>Logged in as: mach.16.08.2019@gmail.com<br>Last login: 2022-03-26 01:41:23 | Address      | Enter your address here |      |
|          | m                                                                                        | Street       | Ludwig-Richter-Straße   |      |
|          |                                                                                          | Hause<br>nb. | 70                      |      |
| Email    | mach.16.08.2019@gmail.com                                                                |              |                         |      |
| Fullname | mee march                                                                                | City         | Recklinghausen          |      |
| amaric   |                                                                                          | Country      | Germany                 |      |
| Phone    | 017660846645                                                                             |              |                         |      |
| Language | English<br>German                                                                        | Region       | NRW                     |      |
|          |                                                                                          | PLZ          | 45659                   |      |
|          | SAVE                                                                                     |              |                         | SAVE |

The personal and billing information are useful information to make any online order with pamMeal.de, so instead of filling these information in every order you place in the platform you will be able to use auto-fill feature in the checkout form.

| complete your                          | order on pamMeal.de   Tranasaction amount: €31. | Please fill all the fields correctly.<br>Name | Phone                                    |  |
|----------------------------------------|-------------------------------------------------|-----------------------------------------------|------------------------------------------|--|
| Please fill all the fields correctly.  | Please fill all the fields correctly.           |                                               | Enter your phone                         |  |
| Address                                |                                                 | Delivery type                                 | Estimated Delivery Time                  |  |
| Search for your address                |                                                 | Delivery                                      | ASAP (02:20)                             |  |
|                                        |                                                 | Payment method                                | Pay with                                 |  |
| Street                                 | Hause number                                    | CASH                                          |                                          |  |
| Enter your street                      | Enter your hause number                         | E-Mail                                        | Floor                                    |  |
| City                                   | Country                                         | Optional                                      | Optional                                 |  |
| Enter your city                        | Enter your city Enter your country              |                                               |                                          |  |
| Region                                 | Region Postal code                              |                                               |                                          |  |
| Enter your region                      | Enter your region 45659                         |                                               |                                          |  |
| Lize Billing information from my profi |                                                 | Use Personal information from my profil       | Use Personal information from my profile |  |
|                                        |                                                 | lam a company and have a coupon.              |                                          |  |
| Confirm address                        |                                                 |                                               |                                          |  |
|                                        |                                                 |                                               | Complete your order                      |  |

Ordering food from pamMeal.de could be accomplished in few simple steps.

### 1) Search restaurants in your area by using your Postal code

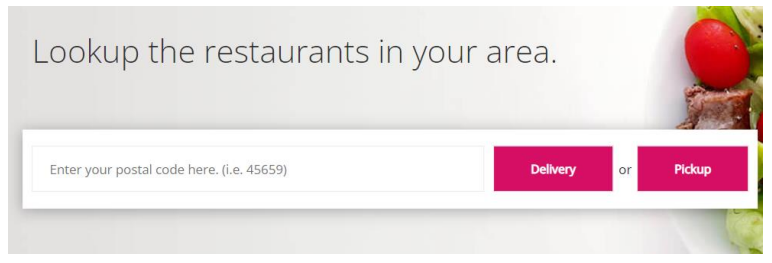

2) Select your desire restaurant.

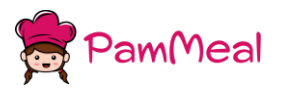

https://www.pammeal.de

| <image/>                                                                                                    | All restaurant                                                                                                    |                                                                                                    |                                                                                                    |                                                                                                    |
|----------------------------------------------------------------------------------------------------|----------------------------------------------------------------------------------------------------|----------------------------------------------------------------------------------------------------|----------------------------------------------------------------------------------------------------|----------------------------------------------------------------------------------------------------|
| Claudios pizzerai<br>ma node: Cito J delivery cost: Cit<br>totar inverse: Di<br>workspect       #57       Text restaurant<br>Text restaurant<br>Total inverse: Di<br>Workspect       #57       Text restaurant<br>Text restaurant<br>Total inverse: Di<br>Workspect         Action provide<br>man order: Cito J delivery cost: Cit<br>total inverse: Di<br>Workspect       #57       Text restaurant<br>Text restaurant<br>Total inverse: Di<br>Workspect         Action provide<br>man order: Cito J delivery cost: Cit<br>total inverse: Di<br>Workspect       #57       Text restaurant<br>Text restaurant<br>Text restaurant<br>Text restaurant<br>Total inverse: Di<br>Workspect         Action provide<br>man order: Cito J delivery cost: Cit<br>total inverse: Di<br>Workspect       #57       Text restaurant<br>Text restaurant<br>Text restaures<br>Text restaurant<br>Text restaurant<br>Text restaurant<br>Text restaurant                                                                                                    | Giutenfrel                                                                                                    | 30<br>MIN<br>Turkish Food<br>Residurant                                                                                                    | test<br>test2                                                                                                    | 30<br>MIN<br>test<br>test2                                                                                            |
| <image/>                                                                                                    | Claudios pizzeria<br>Italienische Pizza, Pasta and More<br>min order: €10   delivery cost: €1<br>Total reviews: 0<br>Now open                                         | \$5/5 Alrawabi Restaurant Recklinghause ★<br>Turkish Döner & Arabisch Essen<br>min order: €10   delivery cost: €1<br>Total reviews: 0<br>Now closed                                                                                                    | 5/5 Test restaurant 1<br>Test restaurant<br>min order: €10   delivery cost: €1<br>Total reviews: 0<br>Now closed | ★5/5 Test restaurant 2<br>Test restaurant<br>min order: {0   delivery cost: €1<br>Total reviews: 0<br>Now closed      |
|                                                                                                    | Add items to sho                                                                                                    | pping cart.                                                                                                    |                                                                                                    |                                                                                                    |
| <complex-block></complex-block>                                                                                                    | Claudios pizzeria                                                                                                    |                                                                                                    | ×                                                                                                    |                                                                                                    |
|                                                                                                    | (9798) Pizzabr                                                                                                    | ötchen. Aioli                                                                                                    |                                                                                                    |                                                                                                    |
|                                                                                                    | Content: Aioli Extra                                                                                                    |                                                                                                    |                                                                                                    |                                                                                                    |
| <complex-block></complex-block>                                                                                                    | Allergy:                                                                                                    |                                                                                                    |                                                                                                    |                                                                                                    |
| Corment         Leve a comment three         ADD TO CART         Check whether you want a pickup or delivery order         Name Negretary Not Cart         Name Negretary Not Cart                                                                                                    |                                                                                                    |                                                                                                    |                                                                                                    |                                                                                                    |
| AD TO CAR         AD TO CAR         Scheck whether you want a pickup or delivery order         New York 6 1         York 7 6 1         York 7 6 1                                                                                                    | Comment                                                                                                    |                                                                                                    |                                                                                                    |                                                                                                    |
| Abb TO CART         Check whether you want a pickup or delivery order         Image: Resortion:       Image: Resortion:       Image: Resort                                                                                                    |                                                                                                    |                                                                                                    | 4                                                                                                    |                                                                                                    |
| Proce CoS       Proce CoS         Proce CoS       Proce CoS         Proce CoS                                                                                                    |                                                                                                    | ADD TO CART                                                                                                    |                                                                                                    |                                                                                                    |
| Pizza       Pizzaritztem       Kuzegrzetze       Kuzegrzetze       Kuzegrze       Kuzegrzetze <t< td=""><td>Chackwhathary</td><td>au want a niekun ar</td><td>deliver, order</td><td></td></t<>                                                                                                    | Chackwhathary                                                                                                    | au want a niekun ar                                                                                                    | deliver, order                                                                                                   |                                                                                                    |
| Pizz     Pizzacitation     Marging Algradia     Marging Algradia     Marging Algradia       Allergy Al G 1     Allergy Al G 1     Allergy Al G 1     Tran #: RGL32       Yeadaru     Yeadaru     Yeadaru     Yeadaru     Yeadaru       Yeadaru     Yeadaru     Yeadaru     Yeadaru     Yeadaru       Yeadaru     Yeadaru     Yeadaru     Yeadaru     Yeadaru       Yeadaru     Yeadaru     Yeadaru     Yeadaru     Yeadaru       Yeadaru     Yeadaru     Yeadaru     Yeadaru     Yeadaru       Yeadaru     Yeadaru     Yeadaru     Yeadaru     Yeadaru       Yeadaru     Yeadaru     Yeadaru     Yeadaru     Yeadaru       Yeadaru     Yeadaru     Yeadaru     Yeadaru     Yeadaru       Yeadaru     Yeadaru     Yeadaru     Yeadaru     Yeadaru       Yeadaru     Yeadaru     Yeadaru     Yeadaru     Yeadaru       Yeadaru     Yeadaru     Yeadaru     Yeadaru     Yeadaru       Yeadaru     Yeadaru     Yeadaru     Yeadaru     Yeadaru       Yeadaru     Yeadaru     Yeadaru     Yeadaru     Yeadaru       Yeadaru     Yeadaru     Yeadaru     Yeadaru     Yeadaru       Yeadaru     Yeadaru     Yeadaru     Yeadaru <th>check whether y</th> <th></th> <th>•</th> <th></th>                                                                                                    | check whether y                                                                                                    |                                                                                                    | •                                                                                                    |                                                                                                    |
| Pridegy n1 is 1       Pridegy n1         (99) Foccide<br>Prizadrius       (999) Gef, Pizzabrötchen mit Gemüse<br>Vertadi Cemise- Knoblauci - pikei tik block<br>Price t Z<br>Allergy n1 = C - 1 - 2 - 3 - 11 - 13       (999) Gef, Pizzabrötchen mit Gemüse<br>Vertadi Cemise- Knoblauci - pikei tik block<br>Price t Z<br>Allergy n1 = C - 1 - 2 - 3 - 11 - 13       (999) Gef, Pizzabrötchen mit Vegetaria<br>Vergeni son ile Block<br>Price t D Z<br>Allergy, A1 = C - 1 - 2 - 3 - 11 - 13       (999) Krauterbutter<br>Price t D Z<br>Allergy, A1 = C - 1 - 2 - 3 - 11 - 13       (999) Krauterbutter<br>Price t D Z<br>Allergy, A1 =                                                                                                    | Pizza Pizzabrötchen                                                                                                    | knusprige Baguettes leckere Nudelgerichte                                                                                                    | kmarckige Salate                                                                                                 | Chandio's                                                                                                    |
| (99) Foracia       (9935) Gef. Pizzabrotchen mit Gemüse       Valatou       Valatou       Val                                                                                                    | Allegy AT G T                                                                                                    | nikrgy, ni                                                                                                    |                                                                                                    |                                                                                                    |
| Price: C5.3         Price: C7         Price: C7         Price: C7         Price: C7           (959) G61, Pizzabrötchen mit Vegetaria<br>regention (# 30c6)         (G979) Kräuterbutter<br>chaterbutter<br>chaterbutter<br>chaterbutter<br>chaterbutter<br>chaterbutter<br>chaterbutter<br>chaterbutter         (G979) Kräuterbutter<br>chaterbutter<br>chaterbutterbutter<br>chaterbutte | (98) Focaccia<br>Pazabrot                                                                                                    | (9595) Gef. Pizzabrötchen mit Gem<br>versch: Cemuse - Knoblauch - pikart 8                                                                                                    | üse<br>Stock                                                                                                    | Tran #: RSLF32<br>Your Order                                                                                          |
| Price go n1         Areign n1 Contractor (n3)         Areign n1 Contractor (n3)         Areign n1 Contra                                                                                                    | Price: €5.5                                                                                                    | Price: C/                                                                                                    | +                                                                                                    | Pizza                                                                                                    |
| 99599 (cited. Pizzabritchen mit Vegetaria<br>Vegetarison (# 8000-)         9777) (Fräuderbeitter<br>focktorisuur Eutrop         9779) (Fräuderbeitter<br>Picce 20.7<br>Alletivit         9779) (Fräuderbeitter<br>Picce 20.7<br>Alletivit         9779) (Fräuderbeitter<br>P                                                                                                    | A Real And                                                                                                    |                                                                                                    |                                                                                                    | 6x (101) Margherita Mavi                                                                                              |
| Proce to 5         Proce to 7         Proce to 7         Proce t                                                                                                    | Allergy, A1                                                                                                    | Alergy: A1 - C - 1 - 2 - 3 - 11 -13                                                                                                    |                                                                                                    | 6x (101) Margherita Maxi<br>€ 30                                                                                      |
| 9798) Aloli <ul> <li>Ack Eros</li> <li>Proceto.7</li> <li>Image: Proceto and the second second s</li></ul>                                                                                                    | Allergy A1<br>(9596) Gef, Pizzabrötchen mit Vegetaria<br>Vegetarisch (# 560ce)                                                                                        | Aletay: A1-C-1-2-3-11-15                                                                                                    | 200                                                                                                    | 6x (101) Margherita Mozi<br>G 50<br>@ 6 <b>+</b>                                                                      |
| Price ED./                                                                                                    | Allergy, A1<br>(9596) Gef, Pizzabrötchen mit Vegetaria<br>Vogeorisch (8 500c)<br>Proc: 66.5<br>Allergy, A1-6 - 1 - 2 - 3 - 11 - 12                                    | AkigotAI-U-1-2-3-11-13<br>(7/37) Kräuterbutter<br>(5/34) Kräuterbutter<br>(5/34) (5/34) (5/34) (5/ |                                                                                                    | 6x (101) Marghenta & Aza<br>2:30<br>Przezbróchen<br>7x (5595) Grf. Przezbróchen mr. Geműse Maxi                       |
|                                                                                                    | Allergy, A1<br>9596) Gef, Pizzabrötchen mit Vegetaria<br>vegetarison (8 Stoch)<br>Proce: 66.5<br>Allergy, A1 - C - 1 - 2 - 3 - 11 - 13<br>(9798) Aloili<br>Akit Erlag | AkigotAI-C-1-2-3-11-13<br>(797) Krisuter Data<br>Price 607<br>Akigot                                                                                                    |                                                                                                    | ex (101) Marghenta Muxi<br>€:30<br>■ G +<br>Pizzabróschen<br>7x (5595) Gef. Pizzabróschen mit Gemüse<br>€:39<br>■ 7 + |

5) Checkout your order by filling the personal and billing information in the forms, and select the payment method you prefer whether you want cash-on-delivery, pay with pamPay Credits

1900

Delivery Charge

GO TO CHECKOUT

Total

6) Wait for you food to come home, or run to pick it up from restaurant.

Re-order food using previous orders

em Salar und Remo, lade belegt

nusprige Baguettes

reOrder?rcs.id=F1D/H85H5UV

1) Open my orders (<u>https://www.pammeal.de/myorders</u>)

(151) Schinken Baguette

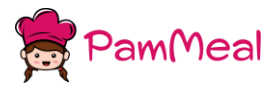

### https://www.pammeal.de

# Active orders

#1 (Current)

Order id: RSLF32

Claudios pizzeria

check order

# Past orders (0)

Restaurant: All restaurants

- 2) Locate the order you want to re-order
- 3) Click on re-order
- 4) Choose the item you want to add to the basket from the opened ordered.
- 5) Uncheck unneeded items from order before proceeding to checkout.
- 6) Add / remove extra items from the basket.
- 7) checkout your order

Checking or claiming messing pamPoints

1) open my points (https://www.pammeal.de/pampoint)

2) if you have unclaimed points you will be asked to claim these messing points and adding it to your balance.

Buy a giftcard from pamMeal.de

1) Open giftcard page (<u>https://www.pammeal.de/giftcard</u>)

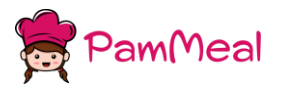

https://www.pammeal.de

| My Giftcards                                    | Buy Giftcards                                                      |                                                             |                                                                  |                                                                      |
|-------------------------------------------------|--------------------------------------------------------------------|-------------------------------------------------------------|------------------------------------------------------------------|----------------------------------------------------------------------|
| My giftcare                                     | ds(0)                                                              |                                                             |                                                                  |                                                                      |
|                                                 |                                                                    | MACH                                                        | You don not have any giftcard.                                   |                                                                      |
| Buy a giftcard by clid                          | king over "Buy giftcard" button                                    | above                                                       |                                                                  |                                                                      |
| To use a giftcard, ope<br>The siftcards can be  | In pamPay credit page and sele<br>used internally in the system to | ct giftcard as payment meth                                 | od for pamCredits                                                |                                                                      |
| If you receive a giftca<br>use pamCredits as p  | ard, simply use the giftcard seria                                 | I# and "use code" in pamPa                                  | y Credits page to charge your accoun                             | t, place an order with any of the available restaurants, on checkout |
| If you don not have to<br>from you to choose to | he enough pamCredits, you will<br>the way to pay the remaining m   | I be asked to choose a secon<br>oney, either as paypal paym | ndary payment menthod to complete<br>ent or as cash-on-delivery. | the order so the system will deduct your pamCredits and request      |
| If you want to send th                          | he giftcard to a friend, just dow                                  | nload and share the pdf                                     |                                                                  |                                                                      |

## 2) click on Buy giftcard

3) fill the needed information ie. The name of the person who will receive the giftcard, the needed amount, and the passCode or useCode (security code to be used when using the giftcard)

4) Complete the paypal order inorder to have the giftcard.

5) The giftcard will be used in pamMeal.de with the online orders.

To use a giftcard simply open pamPay link (<u>https://www.pammeal.de/pampay</u>)

| 습 Add pamPoints                                                                                                    |                                |  |  |  |
|----------------------------------------------------------------------------------------------------|--------------------------------|--|--|--|
| Select one of the options below                                                                                                    | to add credit to your account. |  |  |  |
| Select Options                                                                                                    | Giftcard V                     |  |  |  |
| Write down the giftcard serial number (unique value), passcode and amount. You can use the giftcard one time, the serial number, passcode and amount are mandatory fields. |                                |  |  |  |
| Giftcard pass code                                                                                                    |                                |  |  |  |
| Giftcard amount €                                                                                                    |                                |  |  |  |
| 0                                                                                                    |                                |  |  |  |
|                                                                                                    | Proceed                        |  |  |  |

1) Fill the giftcard information as requested in the form

2) click on use giftcard

3) after using the giftcard you will receive pamCredits with the same amount of the giftcard and it will be added to the existent pamPay balance which you have

4) Make an order with any of the available restaurants, and during the checkout choose pay with pamPay.

5) Do not worry if you don't have enough pamCredits to complete the order, the system allows you to do partial payments so your pamPay credits will be deducted and you will be asked to choose secondary payment method (Cash-on-delivery or paypal) to pay the remaining money.

To convert pamPoints to pamCredits

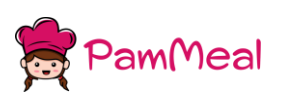

https://www.pammeal.de

### 1) open <a href="https://www.pammeal.de/pampay">https://www.pammeal.de/pampay</a>

| 습 Add pamPoints                                 |                                                |  |  |  |  |
|-------------------------------------------------|------------------------------------------------|--|--|--|--|
| Select one of the options below t               | o add credit to your account.                  |  |  |  |  |
| Select Options convert pamPoints ~              |                                                |  |  |  |  |
| Convert your collected pamPe                    | Convert your collected pamPoints to pamCredits |  |  |  |  |
| points to convert  converting 1 out of 1 points |                                                |  |  |  |  |
| Proceed                                         |                                                |  |  |  |  |
|                                                 |                                                |  |  |  |  |

- 2) make sure you are logged in to system
- 3) choose convert pampoint to pamcredits option
- 4) select the points you want to convert to pamCredits
- 5) after completing the steps you will have the pamCredits available in your balance.

| bamPay                              |                                                                                                    |
|-------------------------------------|----------------------------------------------------------------------------------------------------|
| vailable Credit                     |                                                                                                    |
| €0                                  |                                                                                                    |
|                                     |                                                                                                    |
| Fasy way to pay                     |                                                                                                    |
| Instructions                        |                                                                                                    |
| Credit your acco                    | unt with balance either by using one of the paypal available payment methods, or by using vouchers and gift cards                                  |
| Use your pamCre<br>during the check | edits while purchasing foods online from any of the available store in our platform, use the >> pay with pamCredits <-<br>out of your transaction. |
| With each transa                    | ction in our system, you are winning pamPoints, you can convert the pamPoints to pamCredits.                                                       |
| Each 1 pamCredi<br>pamMeal.de       | t worse €1, but not each pamPoint worse 1 pamCredit, the pamPoints are free, you can win it by ordering from                                       |
| Still having doub                   | ts? pamCredit is a currency, a virtual euro currency in our system and it is a supported payment method as well by all                             |

### How to buy pamCredits

1) open <a href="https://www.pammeal.de/pampay">https://www.pammeal.de/pampay</a>

| 습 Add pamPoints                                                                 |                           |                                                                                    |    |  |  |
|---------------------------------------------------------------------------------|---------------------------|------------------------------------------------------------------------------------|----|--|--|
| Select one of the options be                                                    | ow to add credit to your  | r account.                                                                         |    |  |  |
| Select Options                                                                  | Select Options Paypal ~   |                                                                                    |    |  |  |
| This transaction is subject to<br>from your paypal account.<br>pamCredit amount | paypal fees, (0.35 cent + | $\cdot$ 2.49% of the paid amount) ie. to get 100 pamCredits, €102.84 will be debit | :s |  |  |
| 0                                                                               |                           |                                                                                    |    |  |  |
|                                                                                 |                           | Proceed                                                                            |    |  |  |
|                                                                                 |                           |                                                                                    |    |  |  |

- 2) select payPal as option
- 3) choose the pamCredits amount you want to add to your balance
- 4) complete your paypal transaction to have the credits in your balance.

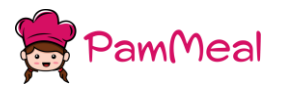

# To add a review

1) For each order you place in our platform you can add a review

| Active orders                                                                                                |                  |
|----------------------------------------------------------------------------------------------------|------------------|
| #1 (Current)                                                                                                 | Order id: RSLF32 |
| Claudios pizzeria                                                                                            | check order      |
| Past orders (1)                                                                                              |                  |
| Restaurant: All restaurants                                                                                  |                  |
| <b>#1</b><br>2022-03-23 10:07:01<br>Claudios pizzeria<br>Comment:<br>Price: €2   items: 2<br>Paid by: PAYPAL | Order id: QCFL47 |
| Add review                                                                                                   | Reorder          |

2) Please behave as possible as you can with your comments.

- 3) Open my orders (https://www.pammeal.de/myorders)
- 4) Click on add review
- 5) set the ranking and place your comment and your name
- 6) You are allowed to add a review on a transaction only for 48 hours after placing the order.

### To check pamPoints available balance

1) Open <u>https://www.pammeal.de/pampoints</u>

| vaila  | ble Points                                                                                                    |
|--------|----------------------------------------------------------------------------------------------------|
| 1      |                                                                                                    |
| Free r | noney collected as cashback                                                                                                    |
| Instru | ictions                                                                                                    |
| used v | time you make an online order from pammeal.ge you will receive pamPoints, the pamPoints can be converted to pamCredits ar<br>with the online orders. |
| pamP   | oints has expiry date of 6 months, so make sure you convert it to pamCredits before it vanish.                                                       |
| The p  | amPoints gained will vary between transactions, and the more you order the more you make points.                                                     |
| The te | chnical team will always make update and benificial use of pamPoints, so keep an eye.                                                                |
|        |                                                                                                    |
|        | Convert namPoints to namCredits                                                                                                    |

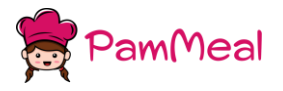

# If you have a restaurant and you want to join us

1) From <a href="https://www.pammeal.de">https://www.pammeal.de</a> roll down in the page and click on "lets go"

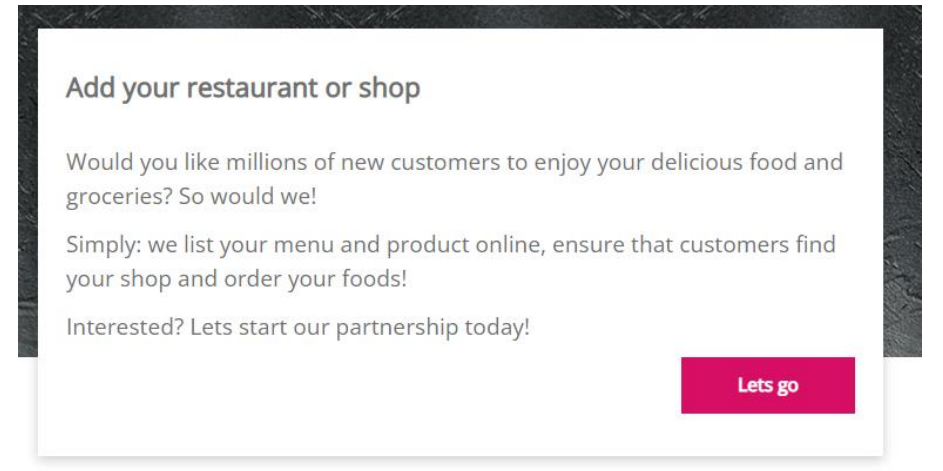

2) Or open the direct link <u>https://www.pammeal.de/partners</u>

|                                                                      | Sign up today, add your shop |  |
|----------------------------------------------------------------------|------------------------------|--|
|                                                                      | Business Name                |  |
|                                                                      | Field cannot be blank        |  |
|                                                                      | Email address                |  |
|                                                                      | Field cannot be blank        |  |
| Join pamMeal.de today                                                | Owner name                   |  |
| Follow the steps in order to register your restaurant in our system. | Field cannot be blank        |  |
| Our technical team will validate your information                    | Phone                        |  |
| and contact you as soon as possible                                  | Field cannot be blank        |  |
| Make sure your information are correct, otherwise                    | Tax number                   |  |
| your data will be deleted.                                           | Field cannot be blank        |  |
| ANISON                                                               | Next                         |  |

- 3) Fill the form and submit the info.
- 4) We will review your data and contact you as soon as possible.

If you are a company, you can register your company and benefit from daily coupons

- 1) Open <a href="https://www.pammeal.de/corporate">https://www.pammeal.de/corporate</a>
- 2) Choose whether you want to generate a coupon or you want to register your company

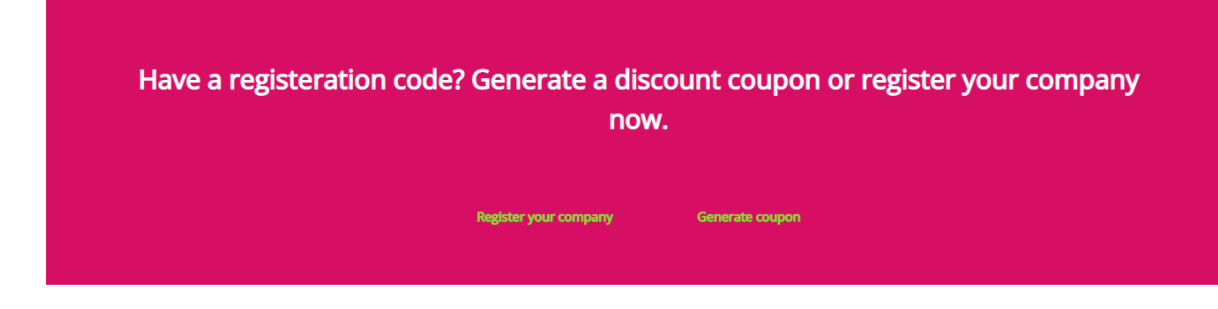

3) Follow the steps and it is done.

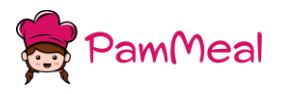

If you have any question, do not hesitate to contact us. We are happy to discuss any idea with you.

Thank you for spending the time in reading our user manual.

pamMeal.de Team